# **Experimental Meshtastic Settings**

# Jed Marti KI7NNP

January 1, 2025

Abstract

Settings for Meshtastic for Amateur and AREDN use.

# Contents

| 1        | Intr | oduction             | 3        |
|----------|------|----------------------|----------|
| <b>2</b> | Web  | o Interface          | <b>5</b> |
|          | 2.1  | Config               | 6        |
|          |      | 2.1.1 Device         | 8        |
|          |      | 2.1.2 Position       | 8        |
|          |      | 2.1.3 Power          | 9        |
|          |      | 2.1.4 Network        | 9        |
|          |      | 2.1.5 Display        | 10       |
|          |      | 2.1.6 LoRa           | 11       |
|          |      | 2.1.7 Bluetooth      | 12       |
|          |      | 2.1.8 Security       | 13       |
|          | 2.2  | Channel Settings     | 13       |
|          | 2.3  | Module Config.       | 14       |
|          | 2.4  | Changing Device Name | 16       |
|          | 2.5  | MQTT                 | 18       |
| 3        | Con  | nmand Line Interface | 19       |
|          | 3.1  | Download             | 19       |
|          | 3.2  | Execution            | 19       |
|          | 3.3  | Some Ham Settings    | 19       |

KI7NNP

2

# Chapter 1 Introduction

A short synopsis of settings for Meshtastic devices using the 3 different interfaces. The web interface provides a GUI for most, but not all, settings. This is a work in progress so these will change over time. Likewise, as we learn more about the system better settings may emerge.

KI7NNP

4

## Chapter 2

## Web Interface

The web interface normally works through an IPV4 address though if you're willing to waste some time you can also supplement with Bluetooth or raw serial but only on specific web brousers.

You need to find the IP address (or have a static one set). In Linux, you can use the **nmap** utility. A typical home network will show a few devices and what ports are available. For example:

```
nmap 192.168.1.2-254
Starting Nmap 7.80 ( https://nmap.org ) at 2024-12-01 07:18 MST
Nmap scan report for 192.168.1.122
Host is up (0.00084s latency).
All 1000 scanned ports on 192.168.1.122 are closed
Nmap scan report for 192.168.1.195
Host is up (0.013s latency).
Not shown: 998 closed ports
PORT STATE SERVICE
80/tcp open http
443/tcp open https
...
```

Nmap done: 253 IP addresses (7 hosts up) scanned in 15.90 seconds

You're looking for a device you don't recognize that has http and https services. In this case, 192.168.1.195 is our S3-Core T-Beam. Have your browser point to this device and make the connection.

## 2.1 Config

Settings from the **Config** selection. The options are in a bar across the top of the page as shown in Figure 2.1.

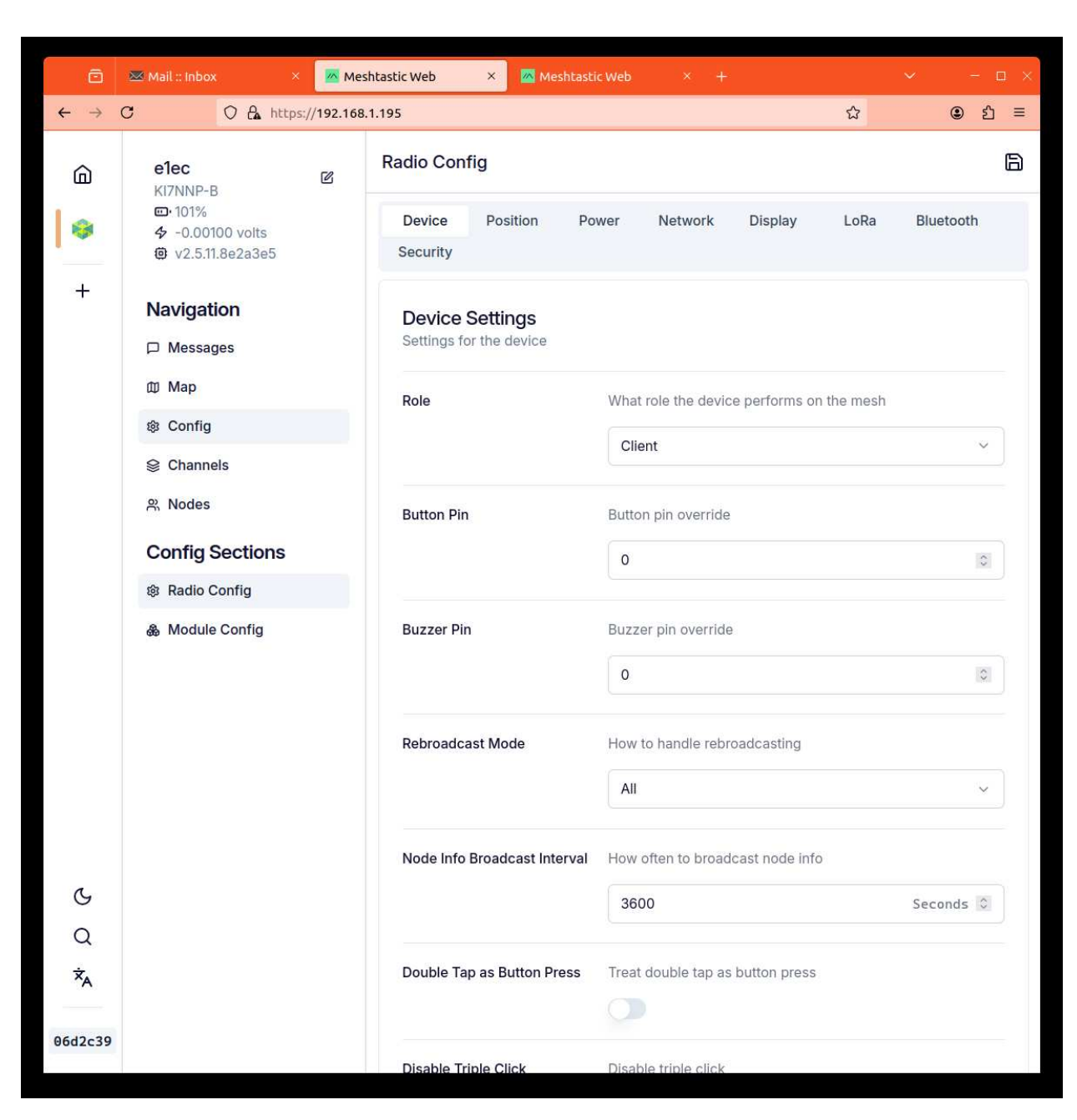

Figure 2.1: Radio Configuration Screen

After making changes, click the 3.5" floppy disk format icon in the upper right hand corner though some screens have their own submit button.

7

#### 2.1.1 Device

| Device Settings      |        |                                           |  |
|----------------------|--------|-------------------------------------------|--|
| Label                | Value  | Description                               |  |
| Role                 | Client | Others not recommended except for special |  |
|                      |        | purposes.                                 |  |
| Button Pin           | 0      | Button pin override, must not be blank.   |  |
| Buzzer Pin           | 0      | Buzzer pin override, must not be blank.   |  |
| Rebroadcast Mode     | All    | Do everybody.                             |  |
| Node Info Broadcast  | 3600   | How often to broadcast - 3600 appears to  |  |
|                      |        | be minimum.                               |  |
| Double Tap           | off    | Do what you want.                         |  |
| Disable Triple Click | on     | For those of us shakey.                   |  |

#### 2.1.2 Position

| Position Settings  |                      |                                               |  |  |
|--------------------|----------------------|-----------------------------------------------|--|--|
| Label              | Value                | Description                                   |  |  |
| Enable Smart       | off                  | Won't broadcast often enough unless           |  |  |
|                    |                      | you're moving around.                         |  |  |
| GPS Mode           | DISABLED             | If you're screwed to the floor, set the posi- |  |  |
|                    |                      | tion and disable it.                          |  |  |
|                    | ENABLED              | If you are moving around and you have a       |  |  |
|                    |                      | GPS.                                          |  |  |
|                    | NOT_PRESENT          | If you don't have one (not all do).           |  |  |
| Position Flags     | $\operatorname{tmp}$ | Not clear what this does.                     |  |  |
| Receive Pin        | 0                    | Probably for UART but must be ignored?        |  |  |
| Transmit Pin       | 0                    | Probably for UART but must be ignored?        |  |  |
| Enable Pin         | 0                    | Turn on/off?                                  |  |  |
| Intervals          |                      |                                               |  |  |
| Broadcast Interval | 600                  | Set higher once established.                  |  |  |
| GPS Update         | 120                  | How often to check (only if enabled). Uses    |  |  |
|                    |                      | power.                                        |  |  |
| Smart Distance     | 100                  | Only if enabled, how far to move.             |  |  |
| Smart Interval     | 30                   | Or send at least this often.                  |  |  |

Table 2.1: Radio Config Position Settings

You cannot set the fixed position using the current web interface. This must be done by the CLI. You can't query the position you've set either - you can only see it on the map.

#### 2.1.3 Power

| Power Config       |            |                                                                     |  |  |
|--------------------|------------|---------------------------------------------------------------------|--|--|
| Label              | Value      | Description                                                         |  |  |
| Enable power       | off        | Until we get situated.                                              |  |  |
| Shutdown on batt   | 0          | Means don't do this.                                                |  |  |
| ADC Multiplier     | 0          | You have to experiment with voltmeter.                              |  |  |
| No Connection Blue | 60         | If you don't get a connection, shut the BLE                         |  |  |
| INA219 Address     | 0          | radio off after this.<br>$I^2C$ current monitor address if you have |  |  |
|                    |            | one.                                                                |  |  |
| Sleep Settings     |            |                                                                     |  |  |
| Super Deep         | 4294967295 | or some big number, not sure.                                       |  |  |
| Light Sleep        | 300        | How long in light sleep.                                            |  |  |
| Minimum Wake Time  | 10         | How long to wait after packet.                                      |  |  |

 Table 2.2: Power Configuration

#### 2.1.4 Network

Network settings are important so your browser can talk to the device. Some of mine talk to the local WiFi network, one will have a fixed ethernet and CAT6 for AREDN work.

| WiFi Config    |                         |                                          |  |  |
|----------------|-------------------------|------------------------------------------|--|--|
| Label          | Value                   | Description                              |  |  |
| Enabled        | on                      | Turn on WiFi - power pig.                |  |  |
| SSID           | ???                     | What's your WiFi network name.           |  |  |
| PSK            | ******                  | The password for this network.           |  |  |
|                | Ethern                  | et Config                                |  |  |
| Enabled        | Off                     | Only on if you have ethernet (Rockland). |  |  |
|                | IP (                    | Config                                   |  |  |
| Address Mode   | DHCP                    | Even AREDN will do DHCP for you. But     |  |  |
|                |                         | you can set if you want.                 |  |  |
| IP             | 0.0.0.0                 | The static IP address if you want.       |  |  |
| Gateway        | 0.0.0.0                 | To the rest of the world.                |  |  |
| Subnet         | 0.0.0.0                 | Mask off messages.                       |  |  |
| DNS            | 0.0.0.0                 | Dynamic name server address.             |  |  |
| NTP Config     |                         |                                          |  |  |
| NTP Server     | meshtastic.pool.ntp.org | Only if you can get there.               |  |  |
| Rsyslog Config |                         |                                          |  |  |
| Rsyslog Server | blank                   | Not sure.                                |  |  |

Table 2.3: Network settings.

#### 2.1.5 Display

Some systems will have a small LCD or OLED as an in the field interface, some even have keyboards and bigger displays.

| Display Config        |                            |                                           |  |  |
|-----------------------|----------------------------|-------------------------------------------|--|--|
| Label                 | Value                      | Description                               |  |  |
| Screen Timeout        | 600                        | Stay on for 10 minutes, power pig.        |  |  |
| GPS Display Units     | DEC                        | This looks like Google Earth but UTM a    |  |  |
|                       |                            | better option for GIS.                    |  |  |
| Carousel Delay        | 0                          | Up to you.                                |  |  |
| Compass North Top     | $\mathrm{off}/\mathrm{on}$ | Up to you.                                |  |  |
| Flip Screen           | $\mathrm{on/off}$          | Up to you.                                |  |  |
| Display Units         | Metric                     | Get over it!                              |  |  |
| OLED_TYPE             | OLED_AUTO                  | Type of controller. Evidently the systems |  |  |
|                       |                            | can detect which one.                     |  |  |
| Bold Heading          | Off                        | Who cares?                                |  |  |
| Wake on Tap or Motion | off                        | Up to you.                                |  |  |

Table 2.4: Display Settings

#### 2.1.6 LoRa

The  ${\bf LoRa}$  settings are most important.

| LoBa Config         |                         |                                           |  |
|---------------------|-------------------------|-------------------------------------------|--|
| Label               | Value                   | Description                               |  |
| Region              | US                      | Must be set.                              |  |
| Hop Limit           | 3                       | A default, you can only save so many.     |  |
| Frequency Slot      | 59                      | Amateur radio frequency here!!!           |  |
| Ignore MQTT         | off                     | Later                                     |  |
| OK to MQTT          | off                     | Later                                     |  |
|                     | Wavefo                  | orm Settings                              |  |
| Use Preset          | on                      | For now. Setting by hand dangerous.       |  |
| Modem Preset        | Long Fast               | For now. Later we may switch.             |  |
| Band Width          | 0                       | Part of preset, don't fiddle.             |  |
| Spreading Factor    | 0                       | Part of preset, don't fiddle.             |  |
| Coding Rate         | 0                       | Part of preset, don't fiddle.             |  |
|                     | Radi                    | o Settings                                |  |
| Transmit Enabled    | on                      | Black showing. Double negative here.      |  |
| Transmit Power      | 30                      | Appears to be as high as you can go on    |  |
|                     |                         | mine. Setting to 0 is supposed to max out |  |
|                     |                         | the transmitter.                          |  |
| Override Duty Cycle | off                     | ???                                       |  |
| Frequency Offset    | 0                       | Must be zero, not a blank!                |  |
| Boosted RX Gain     | on                      | Unless you're right next to the other de- |  |
|                     |                         | vice.                                     |  |
| Override Frequency  | $916.625 \mathrm{~MHz}$ | This is channel 59 center.                |  |

Table 2.5: Radio settings.

#### 2.1.7 Bluetooth

| Bluetooth Settings                   |           |                                         |  |
|--------------------------------------|-----------|-----------------------------------------|--|
| Enabled off/on                       |           | Some systems support both Bluetooth and |  |
| Pairing Mode Fixed PIN<br>Pin 123456 |           | WiFi but not at the same time.          |  |
|                                      |           | So you can set the PIN.                 |  |
|                                      |           | The default, but set your own if you're |  |
|                                      | paranoid. |                                         |  |

Table 2.6: BlueTooth

\_

#### 2.1.8 Security

A bit iffy here - it's not clear we can turn this off even with Ham settings at least from this interface.

| Security Settings                        |       |                                        |  |  |
|------------------------------------------|-------|----------------------------------------|--|--|
| Private Key                              | ???   | 256 bit appears to be the only option. |  |  |
| Public Key                               | ???   | A match for the above.                 |  |  |
| Admin Settings                           |       |                                        |  |  |
| Allow Legacy Admin off                   |       | Allow setting from some remote.        |  |  |
| Managed                                  | off   | Managed by some big person.            |  |  |
| Admin Key                                | blank | Public key for admin user.             |  |  |
| Logging Settings                         |       |                                        |  |  |
| Enable Debug off Fancy debugging stream. |       | Fancy debugging stream.                |  |  |
| Serial Output Enabled                    |       | Serial console (usually USB emulator). |  |  |

Table 2.7: Security Settings

#### 2.2 Channel Settings

The settings here are important. Get them wrong and you can't exchange messages though you may be able to see other devices by their serial number.

Across the top of the **Channels** page are listed Ch 0 - Ch 7 but may already have some names. Click the first and begin the settings.

| Channel Settings        |          |                                              |  |  |
|-------------------------|----------|----------------------------------------------|--|--|
| Role                    | Primary  | The default. Other channels should be dis-   |  |  |
|                         |          | abled for now.                               |  |  |
| pre-Shared Key          | AQ ==    | 8 bit. To clear this, backspace to clear and |  |  |
|                         |          | ignore the red error message. Then click     |  |  |
|                         |          | submit at the bottom. If you reload, you'll  |  |  |
|                         |          | find it's gone. Setting Ham Mode does not    |  |  |
|                         |          | automagically do this.                       |  |  |
| Name                    | LONGSLOW | Currently the channel must be named          |  |  |
|                         |          | LONGSLOW. Eventually this should be-         |  |  |
|                         |          | come more indicative our use, something      |  |  |
|                         |          | like SLCOARES.                               |  |  |
| Uplink Enabled          | off      | For now.                                     |  |  |
| Downlink Enabled        | off      | For now.                                     |  |  |
| Allow Position Requests | on       | So others can find us.                       |  |  |
| Precise Location        | on       | So we know exactly where you are.            |  |  |
| Approximate Location    | blank    | Or if you're hiding one of the options.      |  |  |

Table 2.8: Channel settings

When you're done, you must click the black **Submit** button at the screen bottom. The remote will reboot.

All other channels should have their Role set to **DISABLED**.<sup>1</sup>

#### 2.3 Module Config

Lots of stuff in this section, most of which should be disabled for now. After Clicking **Module Config** you should see something like Figure 2.2.

<sup>&</sup>lt;sup>1</sup>Fixed nodes connected to the internet will be in a different chapter.

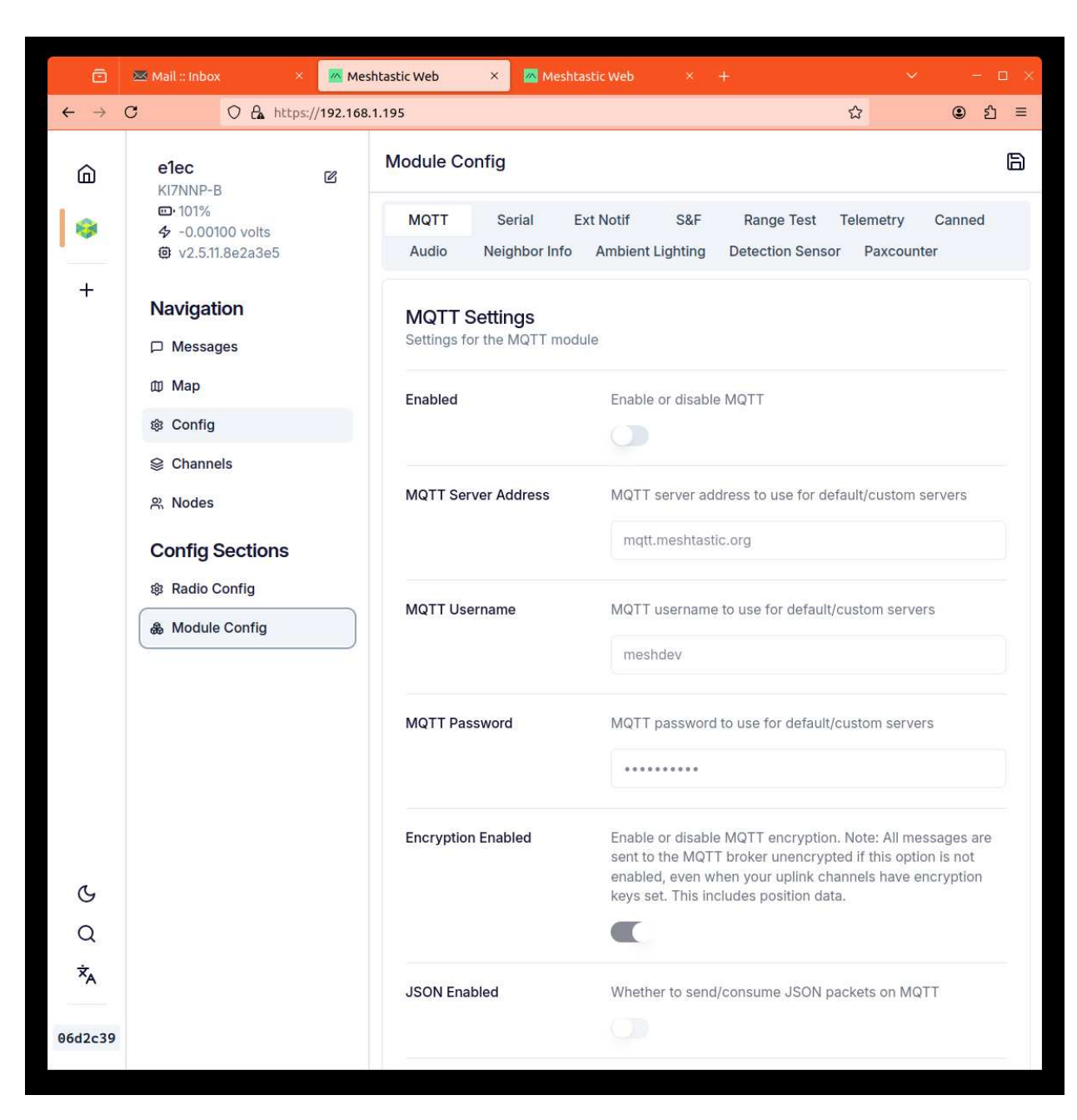

Figure 2.2: The Module settings page.

I have not changed any of the defaults. Make sure the Range Test is disabled or you'll annoy people and run your battery down.

### 2.4 Changing Device Name

The defaults aren't to hot. Click on the square box with pencil icon (who dreams up these things) to bring up a change screen in Figure 2.3.

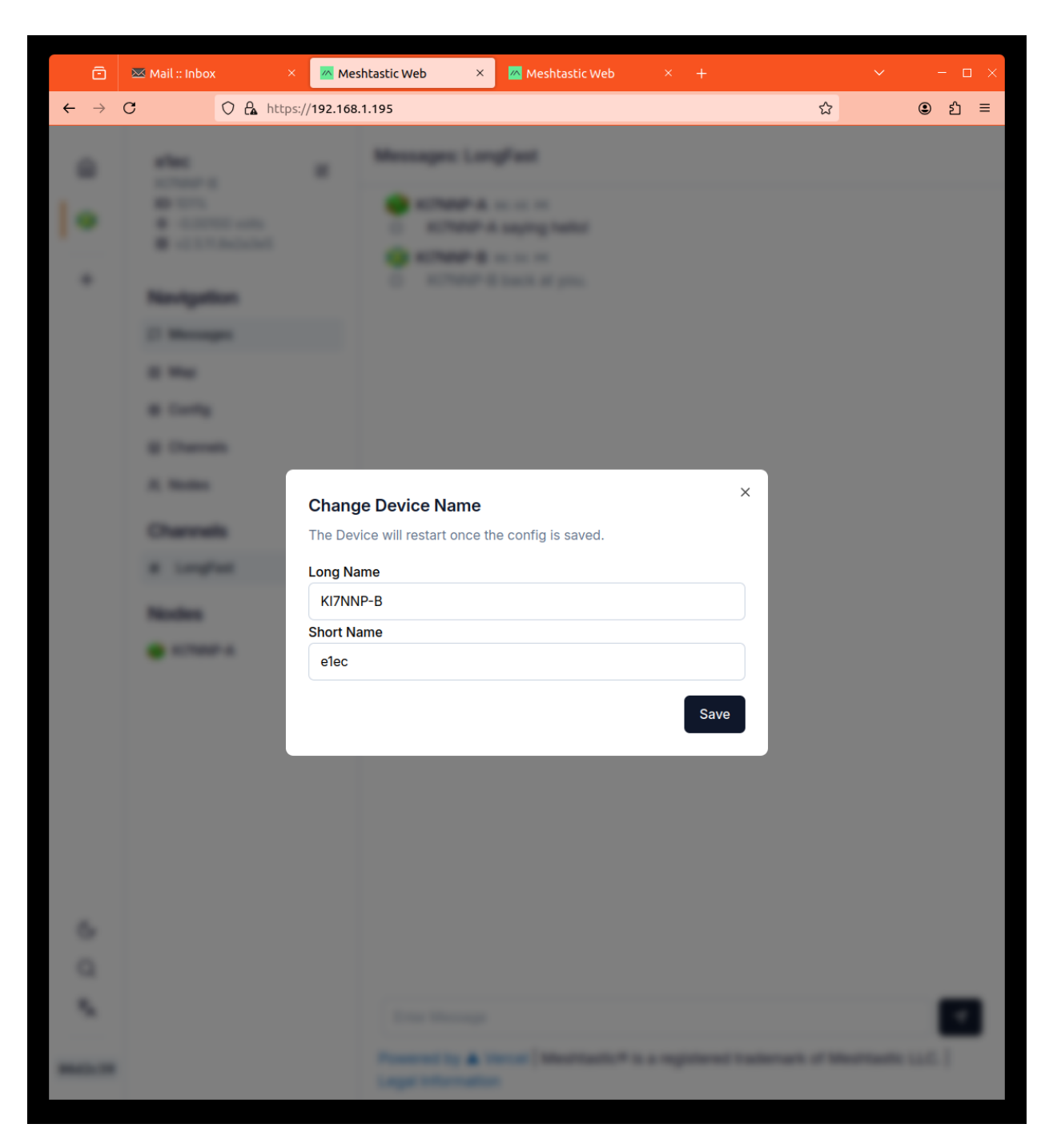

Figure 2.3: Changing your device name.

#### 2.5 MQTT

MQTT allows you to pass Meshtastic messages to and from a local network.

- 1. Web interface: Config  $\rightarrow$  Channels. You should get to LONGSLOW or channel 0.
- 2. Slide Uplink Enabled to the right.
- 3. Slide **Downlink Enabled** to the right..
- 4. Click **Submit**.
- 5. Click **Config**  $\rightarrow$  **Module Config**. You should arrive at the **MQTT** page.
- 6. Slide **Enabled** top the right.
- 7. Enter the IPV4 address of your MQTT server in MQTT Server Address.
- 8. Make sure Encryption Enabled is off.
- 9. Make sure **JSON Enabled** is off.
- 10. Make sure **TLS Enabled** is off.
- 11. Click the floppy disk icon in the upper right corner.
- 12. You have to reboot for the changes to become effective.

## Chapter 3

## **Command Line Interface**

You would think this would be the ultimate do everything interface but it's not. Some of the omissions are annoying, others, this is the only way to change.

#### 3.1 Download

You will need python and some packages. Follow the directions on the meshtastic website for the CLI interface. It requires a particular version, changes to the execution path. It is not plug and play!

#### 3.2 Execution

The CLI will look for a serial port and attempt to connect to it unless you specify an IPV4 number. For example, the following will return a JSON list of all known stuff. This is the only way you can query what your fixed location (or GPS location) is except for a map display.

```
meshtastic –host 192.168.1.195 –info
```

#### 3.3 Some Ham Settings

To set up ham mode you must give it your call sign and perhaps optional identifiers if you have more than one device. For example:

```
meshtastic -set-ham KI7NNP-x
```

```
Then you must turn the 8 bit public shared key default AQ == off.
```

meshtastic –ch-set psk none –ch-index 0

Though it says it did it, it web interface doesn't think so. You have to reboot a few times.